| •       | 杭州威狐智能科技有限公司                                      | Doc No. |      |
|---------|---------------------------------------------------|---------|------|
| VeloFox | Hangzhou VeloFox Intelligent Technology Co,. Ltd. | Version | 1.03 |

# DM01 Display Functionality Introduction

# Product Name: Intelligent LCD display

Part Number: DM 01

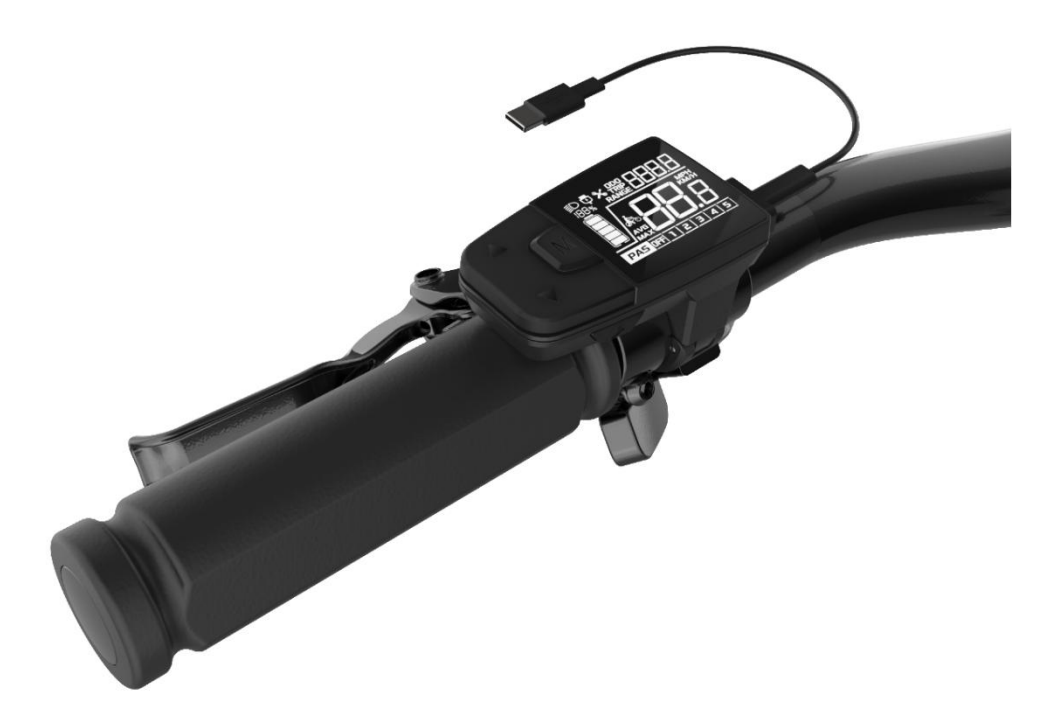

|          | Signature | Date       |
|----------|-----------|------------|
| Editor   | Leo Liao  | 2020.03.26 |
| Checked  | Ivan Chen | 2020.03.26 |
| Approved | Leo       | 2020.03.26 |

| 6       | 杭州威狐智能科技有限公司                                      | Doc No. |      |
|---------|---------------------------------------------------|---------|------|
| VeloFox | Hangzhou VeloFox Intelligent Technology Co,. Ltd. | Version | 1.03 |

# **Documents modification history**

| Version | Editor   | Date       | Contents                                           |
|---------|----------|------------|----------------------------------------------------|
| V1.02   | Leo Liao | 2020.04.26 | 1. changed the original interface after power-on   |
|         |          |            | 2. modified the setting interface, the information |
|         |          |            | indicated                                          |
|         |          |            | 3. added the remark for the RANGE feature          |
|         |          |            | 4. modified the definition of the data clean       |
|         |          |            | function                                           |
| V1.03   | Leo Liao | 2021.02.22 | 1. Add declaration content                         |
|         |          |            | 2. Revise description of functions                 |
|         |          |            | 3. Revise standard outlet definition               |
|         |          |            | 4. Other revisions                                 |
|         |          |            |                                                    |

| •       | 杭州威狐智能科技有限公司                                      | Doc No. |      |
|---------|---------------------------------------------------|---------|------|
| VeloFox | Hangzhou VeloFox Intelligent Technology Co,. Ltd. | Version | 1.03 |

#### Declaration

DM01 functional definition is a function definition description of the standard-version DM01 display produced by Velofox , and is part of the technical documentation.

All of Velofox's display products are customized according to the electric system's requirements. While this document is a reference for complete function definitions, operation instructions, and error codes, any configuration difference between your display and the standard DM01 is possible, due to various technical requirements in different ebike applications. Please consult your drive system supplier for additional function requirements and data display.

If you have any questions about DM 01 functional definition, please consult our sales or technical support team.

Our company (VeloFox ®) reserves all the rights to interpret and explain DM01 functional definitions.

Hangzhou Velofox Intelligent Technology Co., Ltd

Content

第3页/共27页

| •       | 杭州威狐智能科技有限公司                                      | Doc No. |      |
|---------|---------------------------------------------------|---------|------|
| VeloFox | Hangzhou VeloFox Intelligent Technology Co,. Ltd. | Version | 1.03 |

| A. Product introduction                                  |
|----------------------------------------------------------|
| 1. Product name and model5                               |
| 2. Product Introduction                                  |
| 3. Range of application                                  |
| 4. Appearance and size                                   |
| 5. Display coding rules                                  |
| B. Product manual                                        |
| 1. Specifications7                                       |
| 2. Function overview                                     |
| 3. Installation                                          |
| 4. Interface                                             |
| 4.1 Boot interface                                       |
| 4.2 Basic interface and operation                        |
| 4.3 Function interface introduction                      |
| 5. Button defination 15                                  |
| 5.1 Button name:                                         |
| 5.2 Definition of button operation                       |
| 6. Basic function operation16                            |
| 6.1 Turn on/off the display16                            |
| 6.2 Assist level switch                                  |
| 6.3 Information switch                                   |
| 6.4 Light control function 17                            |
| 6.5 Speed information switch                             |
| 6.6 Walk assist function                                 |
| 6.7 Battery power indicate and the assist power output19 |
| 7. Setting function                                      |
| 8. Data clearance                                        |
| 9. Error information                                     |
| 10. Wire defination25                                    |
| 10.1 Standard wires definition:25                        |
| 10.2 Standard conversion wire specifications:            |
| C. Package specifications                                |
| D. Note                                                  |

| •       | 杭州威狐智能科技有限公司                                      | Doc No. |      |
|---------|---------------------------------------------------|---------|------|
| VeloFox | Hangzhou VeloFox Intelligent Technology Co,. Ltd. | Version | 1.03 |

# **A.Product introduction**

### 1. Product name and model

LCD display for electric power assist bikes Product model: DM01

### **2. Product Introduction**

- ♦ IMD craft, 2.5D chamfer, 4H extra hard glass screen.
- $\Rightarrow$  B/W contrast, 1.3-inch VA segment LCD.
- ♦ Integrated one-piece button, perfect hand feeling.
- ♦ Excellent outdoor design, IP65 waterproof level.
- ♦ Waterproof serial port, convenient for maintenance.
- Following functions are optional, please consult our sales team for more details
- ♦ Standard USB (Type B) charging port, charging current 800mA.
- ♦ Bluetooth communication functionality.

### 3. Range of application

Suitable for electric assist bicycles compliant with EN15194:2017 regulatory standards.

### 4. Appearance and size

The shell material of DM09 is PC+ABS. And the material of the window is applying high hardness IMD craft, 2.5D chamfer. Adapt to assembled on  $\phi$  22.2mm handle bar.

| 4       | 杭州威狐智能科技有限公司                                      | Doc No. |      |
|---------|---------------------------------------------------|---------|------|
| VeloFox | Hangzhou VeloFox Intelligent Technology Co,. Ltd. | Version | 1.03 |

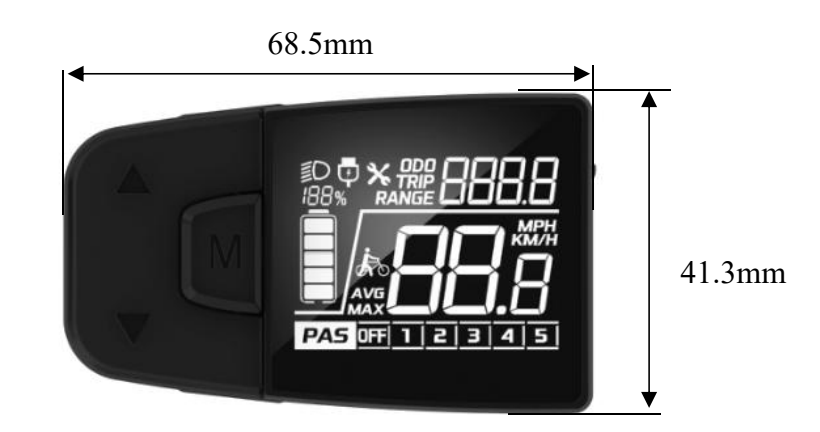

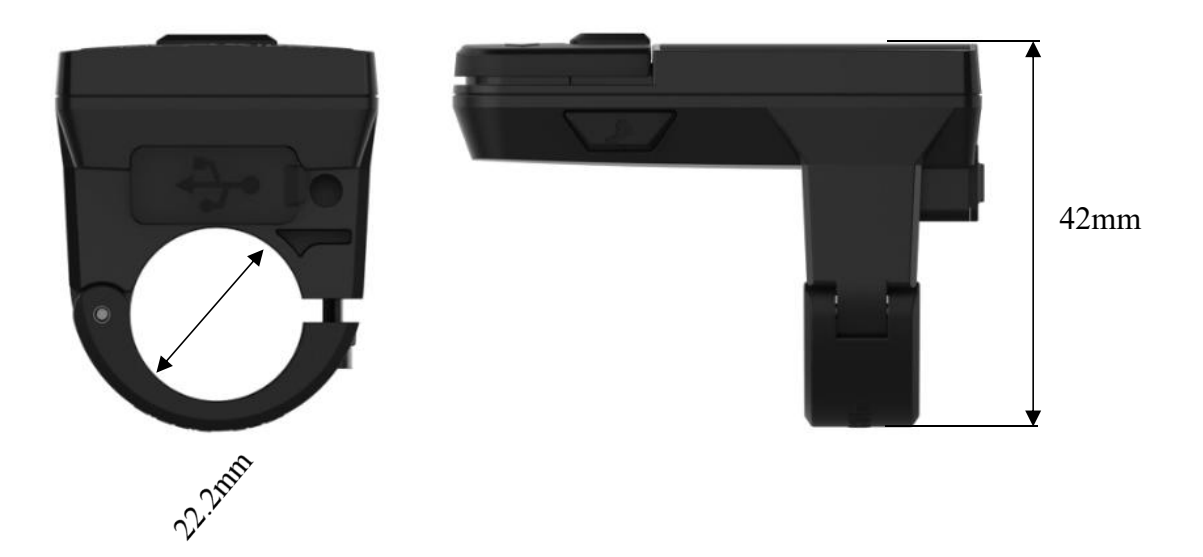

### 5. Display coding rules

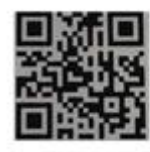

DM01-C01M020340001 A08.01-36V2570XX

As shown as above picture,

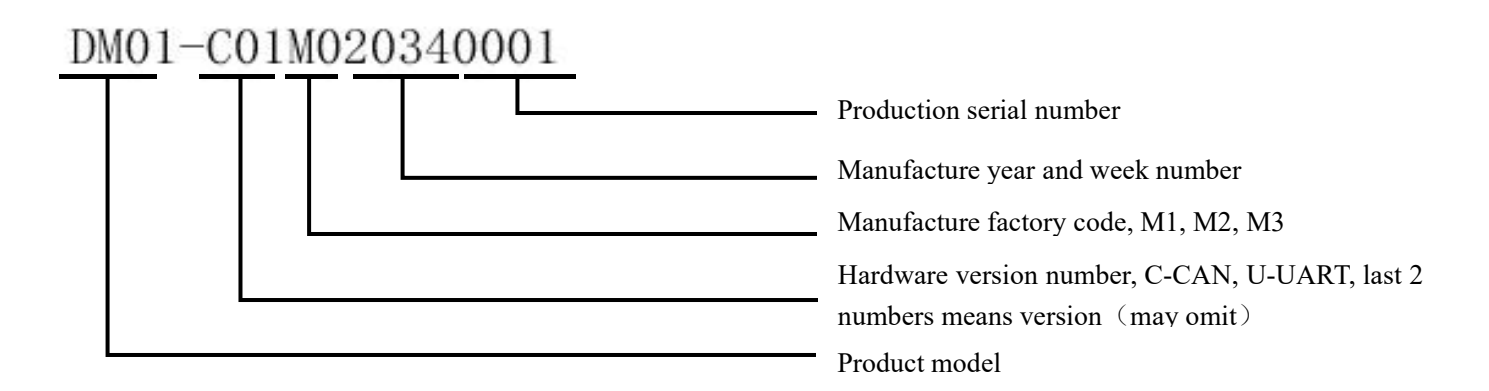

| 6       | 杭州威狐智能科技有限公司                                      | Doc No. |      |
|---------|---------------------------------------------------|---------|------|
| VeloFox | Hangzhou VeloFox Intelligent Technology Co,. Ltd. | Version | 1.03 |

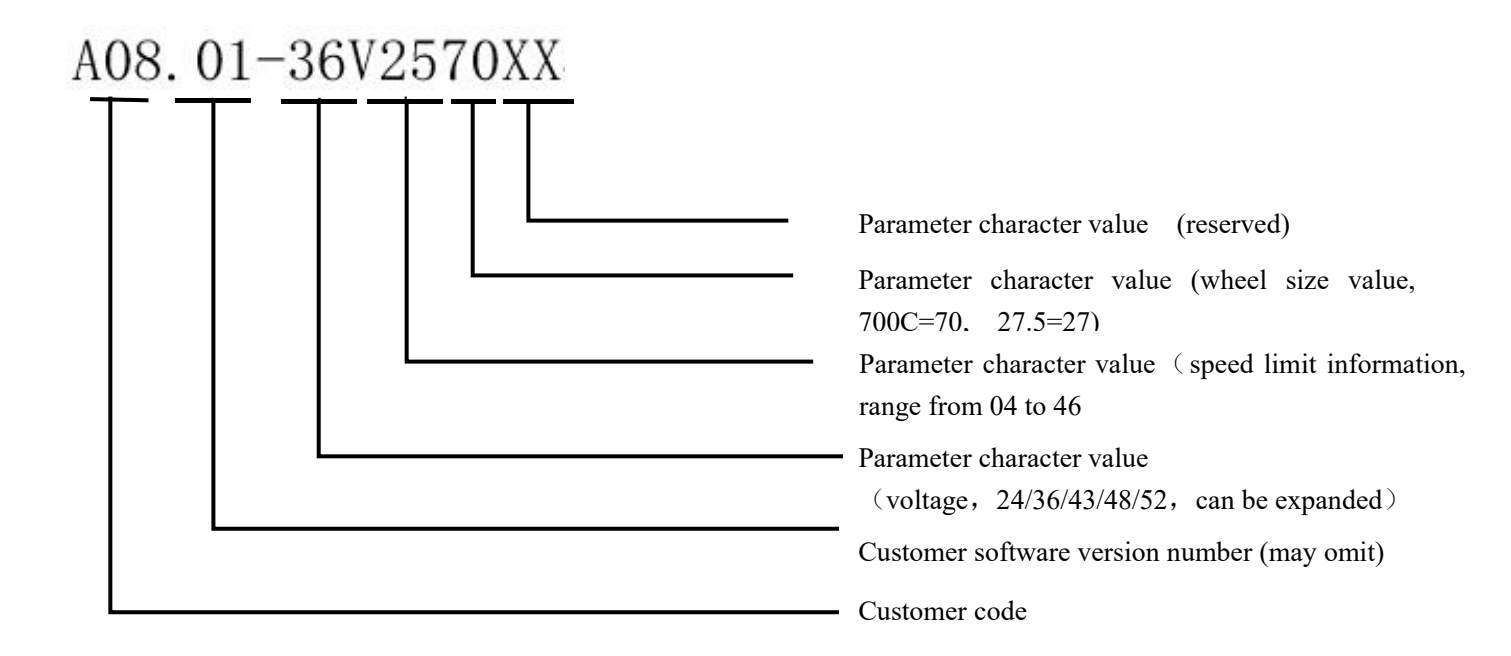

# **B.** Product manual

### 1. Specifications

- (1) Power supply: DC 24V/36V/48V
- 2 Rated current: 12mA
- ③ Shutdown leakage current : <1uA
- ④ Screen specification:1.3" VA segment screen
- (5) Communication method: UART/ CAN-BUS 2 modes
- (6) Operating temperature:  $-20^{\circ}$  C  $\sim 60^{\circ}$  C
- $\bigodot$  Storage temperature:-30°  $\,C\sim80^\circ\,$  C
- (8) Waterproof level: IP65

| •       | 杭州威狐智能科技有限公司                                      | Doc No. |      |
|---------|---------------------------------------------------|---------|------|
| VeloFox | Hangzhou VeloFox Intelligent Technology Co,. Ltd. | Version | 1.03 |

### 2. Function overview

- ① Five buttons, separated walk assist button, good hand-feeling
- 2 6 power assist level
- ③ Units: Metric/Imperial switchable
- ④ Speed display: Real-time speed, maximum speed, average speed
- (5) Battery indicator with percentage display.
- 6 Endurance mileage indicate
- $\bigcirc$  Headlight on/off status indication and control
- ⑧ Mileage indicate: Trip mileage (TRIP), total mileage (ODO)
- (9) Walk assist function
- 10 Parameter setting function
- (1) Error code indicate
- \* Charge function and Bluetooth are optional

### 3. Installation

(1) Open the display lock clip, set the display in the left handlebar (standard handlebar size:  $\Phi$  22.2). Adjust to a position easy to operate tighten and fix the screw by M3 hexagon. Tightening torque: 0.8N.m.

\*Note: Damage caused by excessive torque is not covered by the warranty.

2 display connected with controller by 5 pin connector as required drawings.

| 6       | 杭州威狐智能科技有限公司                                      | Doc No. |      |
|---------|---------------------------------------------------|---------|------|
| VeloFox | Hangzhou VeloFox Intelligent Technology Co,. Ltd. | Version | 1.03 |

### 4. Interface

#### 4.1 Boot interface

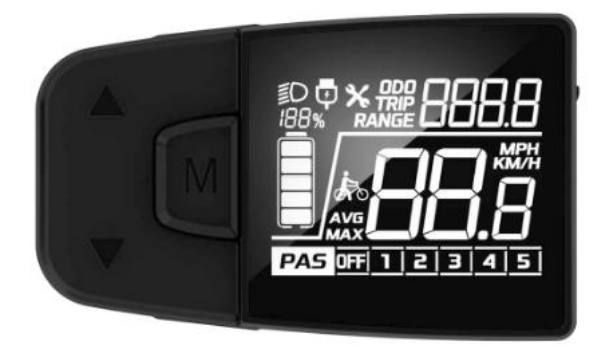

Boot interface, after turn on the display for 2 seconds, all segments of the display are on. After communication build, display gets the assist level information, TRIP/ODO information and so on. Show the real-time information from controller.(information can be customized).

#### 4.2 Basic interface and operation

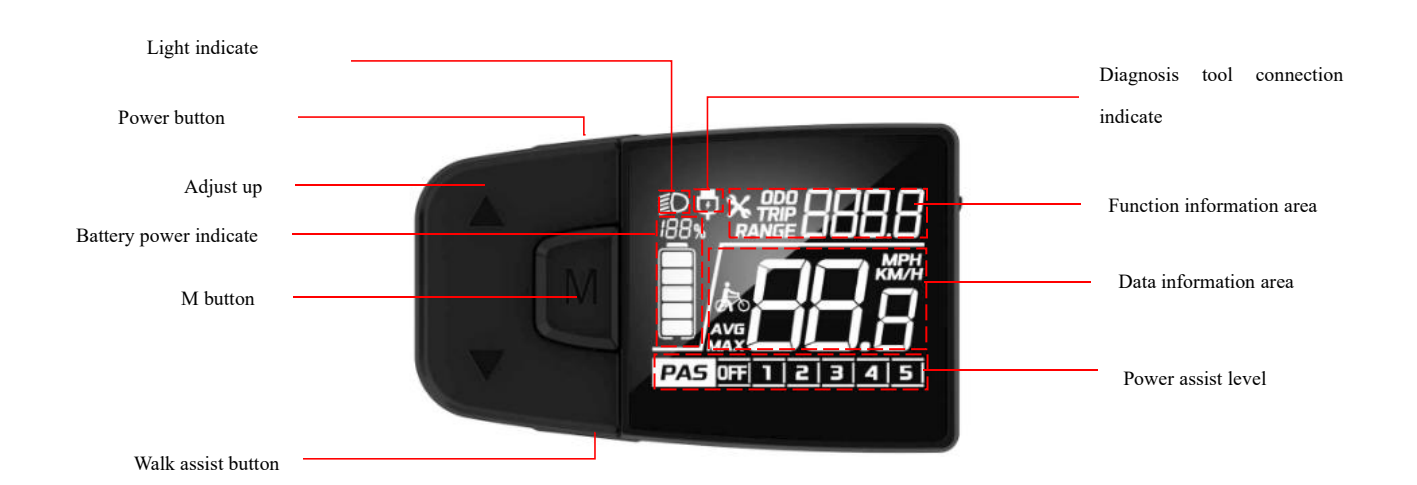

① Power indicate: The display establishes communication with the battery BMS to retrieve battery level information, which is then shown according to the protocol message. The battery level information is displayed both as a battery bar indicator and a remaining percentage indicator.

| •       | 杭州威狐智能科技有限公司                                      | Doc No. |      |
|---------|---------------------------------------------------|---------|------|
| VeloFox | Hangzhou VeloFox Intelligent Technology Co,. Ltd. | Version | 1.03 |

② Current speed and unit: Displays the current riding speed. The default unit is KM/H, and the speed is shown with one decimal place.

③ Trip and ODO: The unit is defaulted to KM. Trip mileage is displayed with one decimal place, with a maximum value of 9999. Total mileage has a maximum value of 9999.

(4) Error information: show error icon  $\mathbf{x}$ , and show the error code accordingly in the function area.

⑤ 6 power assist levels: including an OFF mode. The OFF mode indicates no assist output.

### PA5 0FF 1 2 3 4 5

⑥ light indicate: When external headlights are present and turned on, the display will show the headlight indicator icon ID

4.3 Function interface introduction

Boot interface and basic function interface

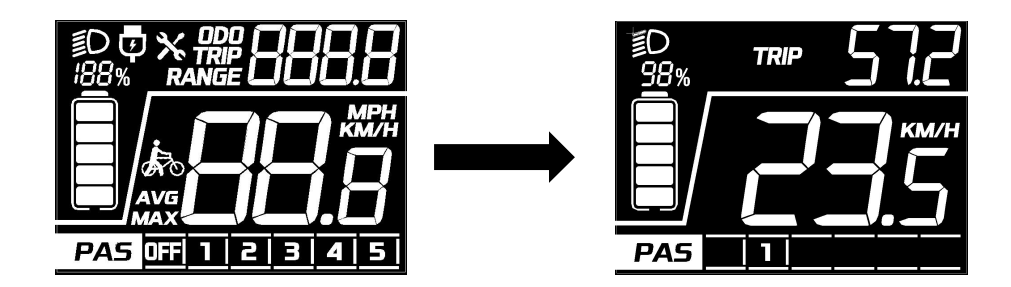

After powering on, the display shows the full-screen interface for 2 seconds. Once communication is established and information is successfully retrieved, the display will switch to the normal riding display interface.

The display reads and shows the gear information stored in the controller, retrieves and displays information from the battery BMS, and continuously shows other information in real time.

| •       | 杭州威狐智能科技有限公司                                      | Doc No. |      |
|---------|---------------------------------------------------|---------|------|
| VeloFox | Hangzhou VeloFox Intelligent Technology Co,. Ltd. | Version | 1.03 |

#### Other function interface

#### **Trip indicate**

The top-left corner displays the icon  $\mathbb{TRP}$ . The trip mileage is shown in the function display area using 4  $\mathcal{B}$ , with one decimal place retained. After exceeding 999.9 KM, decimal places will not be displayed. The maximum value is 9999 KM, and values exceeding this will be shown as the actual TRIP mileage modulo 10000.

Trip mileage does not display units. The actual unit displayed depends on whether the system is set to metric or imperial units.

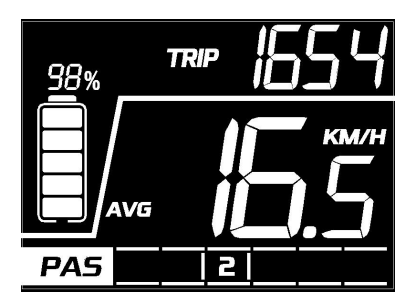

#### **ODO** indicate

The top-left corner displays the icon  $\mathbf{DDO}$ . The total mileage is shown in the function display area using 4  $\mathbf{B}$ . After exceeding 999.9 KM, decimal places will not be displayed. The maximum value is 9999 KM, and values exceeding this will be shown as the actual ODO mileage modulo 10000.

The ODO value needs to be reset to zero using a service tool. Total mileage does not display units. The actual unit displayed depends on whether the system is set to metric or imperial units.

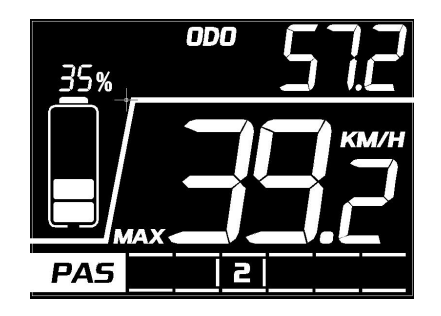

| •       | 杭州威狐智能科技有限公司                                      | Doc No. |      |
|---------|---------------------------------------------------|---------|------|
| VeloFox | Hangzhou VeloFox Intelligent Technology Co,. Ltd. | Version | 1.03 |

#### Endurance mileage indicate

The display reads the remaining range information provided by the controller and shows it. The top-left corner displays the **RANGE** icon, and the specific mileage value is shown in the function display area using 4  $\theta$ . The value is displayed with one decimal place, with a maximum value of 999.9 KM.

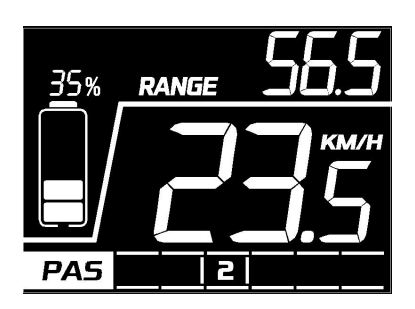

#### Average speed indicate

Displays the average riding speed within the current trip mileage segment, with a maximum value of 99.9 KM/H.

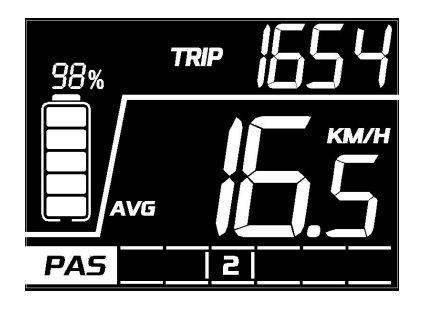

| •       | 杭州威狐智能科技有限公司                                      | Doc No. |      |
|---------|---------------------------------------------------|---------|------|
| VeloFox | Hangzhou VeloFox Intelligent Technology Co,. Ltd. | Version | 1.03 |

#### Max speed indicate

Displays the maximum riding speed within the current trip mileage segment, with a maximum value of 99.9 KM/H.

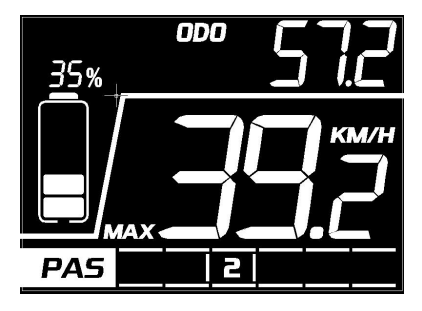

#### Error code indicate

The display shows a fault maintenance  $\times$  icon in the top-left corner based on the received message information, and displays the specific fault code in the function display area, flashing at 1 Hz. When a fault code appears, the display will not show the ODO, TRIP, or RANGE symbols, but other functions will continue to display normally. The motor will respond according to the corresponding fault information

Interface shown as below:

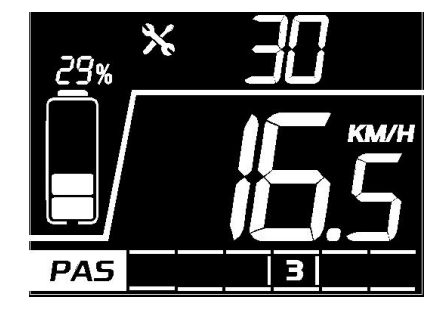

#### Setting interface

Within 10 seconds turned on the display, long press M button to enter setting interface. Short

press  $\checkmark$  to switch items loop. Short presses  $\land$   $\checkmark$  will cycle through the settings menus. In any settings menu, short pressing the M button enters parameter edit mode, causing the corresponding parameter to flash at a frequency of 1 Hz. At this point, short presses  $\land$   $\checkmark$  buttons will modify the parameter. Press and hold the M button to exit edit mode, stopping the flashing. Press and hold the M button again to exit the settings menu and return to the main screen.

Short presses  $\checkmark$  will cycle through the settings and information read modes in a specific sequence. Short presses  $\land$  will sequentially return to each settings menu.

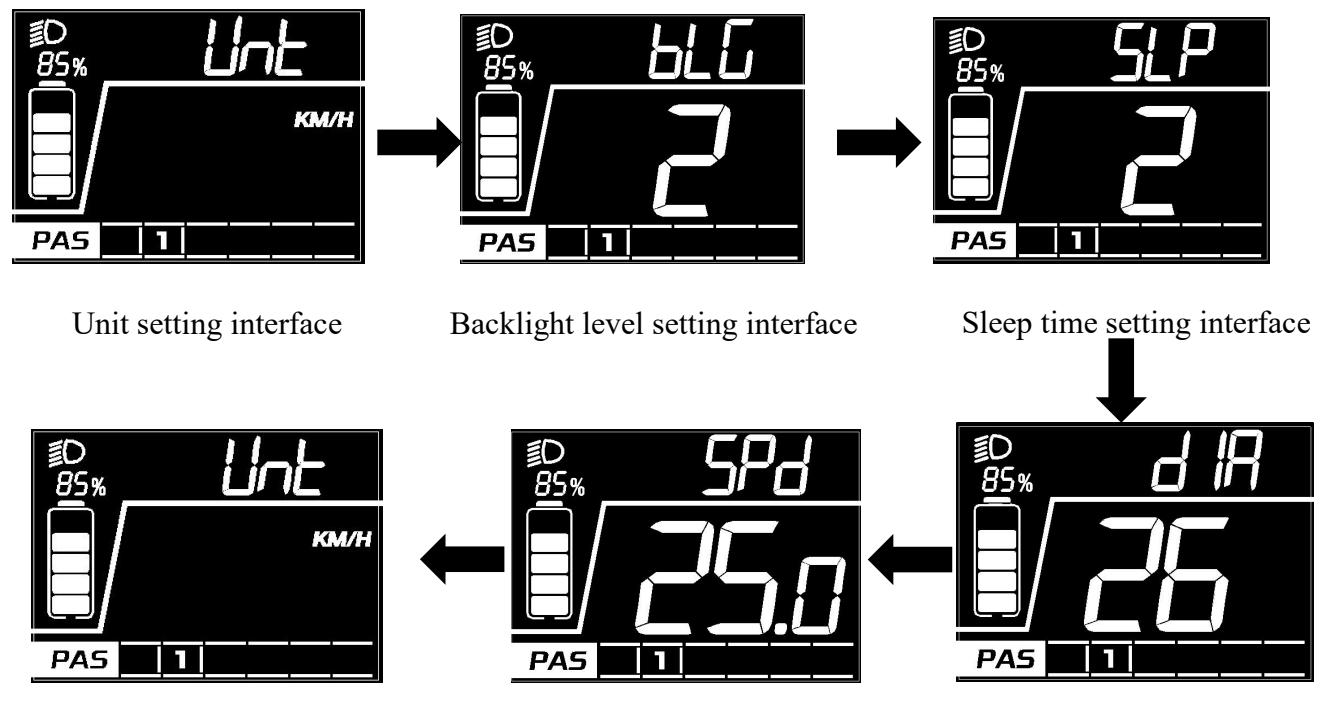

Speed limit setting interface

Unit setting interface

Wheel size setting interface

The interface of the settings above check part 7 for the operation for the setting function operation.

| 6       | 杭州威狐智能科技有限公司                                      | Doc No. |      |
|---------|---------------------------------------------------|---------|------|
| VeloFox | Hangzhou VeloFox Intelligent Technology Co,. Ltd. | Version | 1.03 |

### 5. Button defination

#### 5.1 Button name:

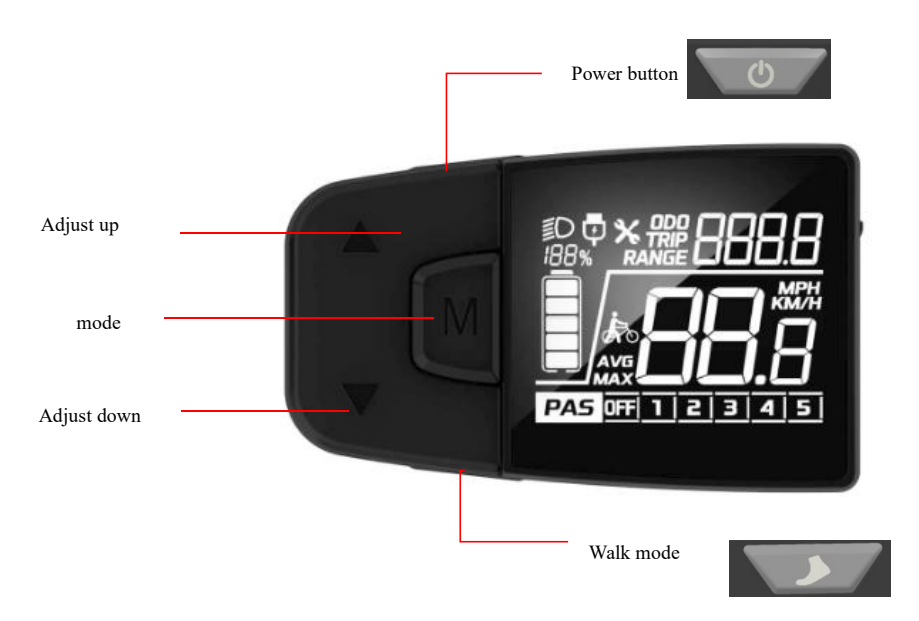

Power button: Turn on/off the display

Adjust button: adjust the assist power level while riding and setting function when setting operation.

Mode button: function interface switch and enter to parameter setting interface.

Walk mode button: activate the walk assist function

### 5.2 Definition of button operation

| Operation<br>Type | Description                                                           |  |  |
|-------------------|-----------------------------------------------------------------------|--|--|
| Short press       | Press the button and soon released, while the button is released, the |  |  |
| Short press       | function activated accordingly.                                       |  |  |
| Long pross        | Press the button and hold, when the hold time exceeds the setting     |  |  |
| Long press        | time(generally 2 seconds), the function activated accordingly.        |  |  |

| 6       | 杭州威狐智能科技有限公司                                      | Doc No. |      |
|---------|---------------------------------------------------|---------|------|
| VeloFox | Hangzhou VeloFox Intelligent Technology Co,. Ltd. | Version | 1.03 |

### 6. Basic function operation

6.1 Turn on/off the display

With the display and controller connected normally, press and hold the button while the display is off to show the full-screen startup interface. The display will then transition to the basic interface and begin normal operation. While the display is on, pressing and holding the button will turn it off. If no operation is performed on the display within the set shutdown time, and the speed is 0 and the bus current is less than 1A, the display will automatically shut down within the set shutdown time.

6.2 Assist level switch

Short press , button to switch assist level, and change assist mode, there are 6 levels.

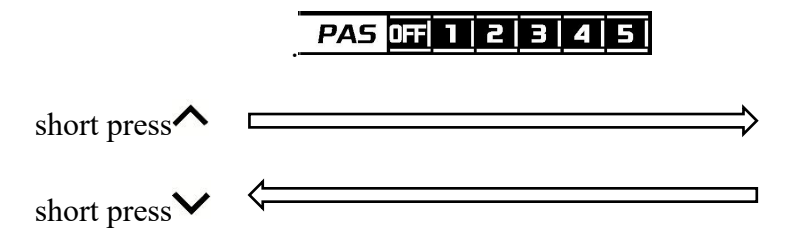

the assist level will not loop. That means when the level gets to level 5, it will need to press  $\checkmark$  button to get to OFF level. It's the same when adjust up.

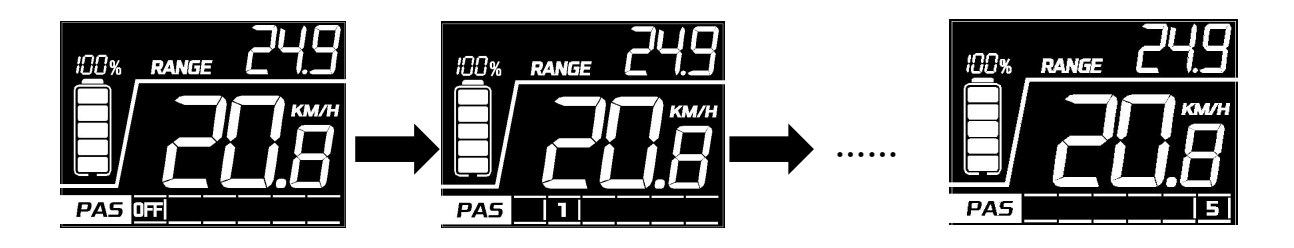

| •       | 杭州威狐智能科技有限公司                                      | Doc No. |      |
|---------|---------------------------------------------------|---------|------|
| VeloFox | Hangzhou VeloFox Intelligent Technology Co,. Ltd. | Version | 1.03 |

#### 6.3 Information switch

In the powered-on state, a short press of the M button will cycle through TRIP,ODO,RANGE. displaying these function details in a loop:

Trip Mileage (TRIP/AVG) -> Total Mileage (ODO/MAX) -> Remaining Range (RANGE).

When the speed is greater than 0 and the value display area does not show the speed, and if the user does not press the M button for more than 5 seconds, the display will automatically return to the speed display mode.

\*If the system does not support BMS communication, the display will not be able to obtain accurate RANGE information, and the RANGE item will not be displayed.

The mode switch interface is as follows:

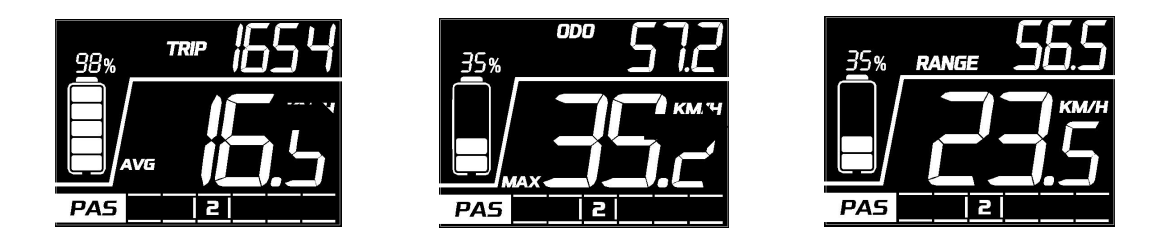

#### 6.4 Light control function

When the vehicle is powered on and the battery is installed, press and hold the  $\wedge$  button to turn on the front light. The top-left corner of the display will show the headlight icon to indicate that the light is on, and the display will function normally. Press and hold the  $\wedge$  button again to turn off the front light.

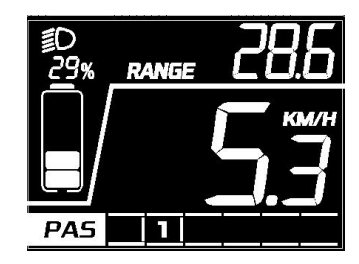

#### 第17页/共27页

| •       | 杭州威狐智能科技有限公司                                      | Doc No. |      |
|---------|---------------------------------------------------|---------|------|
| VeloFox | Hangzhou VeloFox Intelligent Technology Co,. Ltd. | Version | 1.03 |

#### 6.5 Speed information switch

In basic function interface, display show the real-time speed, average speed, max speed and mileage information switch. Check 6.3 for the information switches.

#### 6.6 Walk assist function

When speed is 0, long press button to enter walk assist mode, motor output according to the setting speed, display show the walk assist icon and the real-time speed. PAS level show as follow <u>PA5</u> button. Release button or any other button pressed system will get out of walk assist mode, motor turns off, display get back to the basic function interface.

The interface show as below:

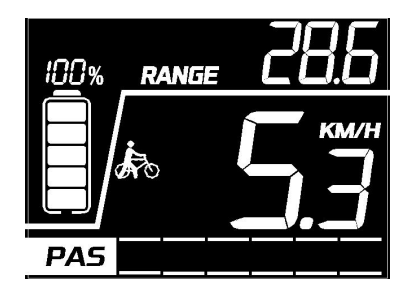

| 6       | 杭州威狐智能科技有限公司                                      | Doc No. |      |
|---------|---------------------------------------------------|---------|------|
| VeloFox | Hangzhou VeloFox Intelligent Technology Co,. Ltd. | Version | 1.03 |

#### 6.7 Battery power indicate and the assist power output

Battery level information includes both a battery bar indicator and a remaining percentage indicator. When the battery level is normal, the display shows the battery level in 1-5 bars based on the battery capacity. If the battery capacity drops below 5% or the battery voltage falls below the under voltage threshold, the display will indicate under voltage with the battery bar showing 0 bars. The battery outline will flash at 1 Hz, the motor will provide no assist, gear switching will be disabled, and the adjustment buttons will be non-functional, with the display showing the  $\mathbf{PF}$  mode. To exit under voltage mode, the system must be power-cycled, with the voltage exceeding the under voltage threshold and the battery capacity being  $\geq 5\%$ .

The battery capacity percentage and battery level display icons are as follows (percentage must be provided by BMS or controller):

| SOC                           | <b>Battery level</b> | Description                   |
|-------------------------------|----------------------|-------------------------------|
| 80% ≤ SOC                     |                      | Full battery level 5          |
| $60\% \leq SOC < 80\%$        |                      | Level 4                       |
| $40\% \leq \text{SOC} < 60\%$ |                      | Level 3                       |
| $20\% \leqslant SOC < 40\%$   |                      | Level 2                       |
| 10% ≤SOC < 20%                |                      | Level 1                       |
| 5% < SOC < 10%                |                      | Level 0                       |
| $0\% \leqslant$ SOC < 5%      |                      | Level 0 and icon blink at 1Hz |
|                               |                      |                               |

• Remark about battery indicate:

When there is a battery communication error:

- 1. Display will estimate the power according to the voltage and show the battery level accordingly;
- 2. No battery percentage information shown

- 3. Range information show hypen - -
- 4. When the voltage is lower than the undervoltage

(considering the current influence the voltage, converted to the voltage value at 0 current)

Before establishing communication with the battery on startup, the percentage will not be displayed. The battery bar will show full bars and flash at 2 Hz. After reading the battery level, the flashing will stop and the percentage will be displayed. If communication is not established within 5 seconds after startup, the flashing will stop and the percentage will not be displayed.

### 7. Setting function

Display provides specific parameter setting function. The optional items of setting function will be deleted according to different market and product standards. The following is the complete parameter setting, information reading function description under the default state of display. Please contact our sales and technical support team for confirmation in case of any discrepancy.

10 seconds within display turned on, long press M button, display enter the setting interface. Short press M to confirm the choosing of items. When the item picked, the current selected parameter blink at 1Hz. In any interface of the setting mode, short press  $\uparrow, \lor$  to select the parameter, short press M to confirm the parameter. In any interface of the setting mode, long press M to save the parameter and get back to the up level interface. In any grade of the setting mode, short press M button to enter each setting interface.

The first setting interface is the system unit parameter setting:

| 6                              | 杭州威狐智能利                                                                                                    | 科技有限公司 [                | Doc No.                                                               |                                                           |                                                                                                    |
|--------------------------------|----------------------------------------------------------------------------------------------------|-------------------------|-----------------------------------------------------------------------|-----------------------------------------------------------|----------------------------------------------------------------------------------------------------|
| VeloFox                        | Hangzhou VeloFox Intelligent Techr                                                                                                    | nology Co,. Ltd.        | Version                                                               |                                                           | 1.03                                                                                                    |
| Setting<br>item                | Interface                                                                                                    | Description             | Setting                                                               | g data                                                    | Remark                                                                                                    |
| Unit<br>setting                |                                                                                                    | UNT=Unit                | Value=KM<br>MP                                                        | /H<br>H                                                   | Default<br>Value=KM/H<br>KM/H—Metric<br>MPH—Imperial                                                                                                |
| Backlight<br>level<br>setting  |                                                                                                    | bLG=Back<br>light       | Value= 1<br>light le<br>Value= 2<br>light le<br>Value= 3<br>light lev | , back<br>evel 60%<br>back<br>vel 80%<br>back<br>vel 100% | Default<br>Value= 1                                                                                                    |
| Auto<br>shutdown<br>time       |                                                                                                    | SLP= Auto<br>sleep      | Value=0-                                                              | 30 min                                                    | Step=5 min<br>0 means display<br>will not auto<br>shutdown                                                                                          |
| Wheel size<br>setting          |                                                                                                    | dIA=Wheel<br>diameter   | Value= 1<br>16,20,<br>27,27<br>700C,<br>(Defa<br>unit,                | 2, 14,<br>24,26,<br>.5, 28,<br>29, CCF<br>ult<br>inch)    | Default<br>value=26;<br>*when<br>value=CCF,<br>customer can<br>enter wheel<br>circumference<br>value (mm).<br>Check detail<br>information<br>below. |
| Speed<br>limitation<br>setting | Image: Second system   Image: Second system   Image: Second system | SPd=Speed<br>limitation | Value=5-<br>value i<br>unit is                                        | 46,step<br>s 1,<br>km/h 。                                 | Default: 25                                                                                                    |

|                                | 杭州威狐智能科                            | 科技有限公司                             | Γ | Ooc No.           |      |           |  |
|--------------------------------|------------------------------------|------------------------------------|---|-------------------|------|-----------|--|
| VeloFox 1                      | Hangzhou VeloFox Intelligent Techn | ology Co,. Ltd.                    | V | Version           |      | 1.03      |  |
| Display<br>Software<br>version |                                    | DPS=display<br>software<br>version |   | Value= f<br>value | ixed | Read only |  |

\* Note: wheel size seting will need the support information from controller's communication protocol.

When wheel size setting choose CCF value, allow user to define the wheel' s Circumference value of the system. (Four digit length value, unit: mm)

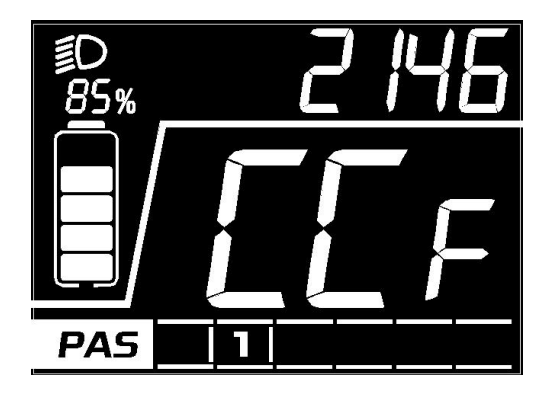

| 6       | 杭州威狐智能科技有限公司                                      | Doc No. |      |
|---------|---------------------------------------------------|---------|------|
| VeloFox | Hangzhou VeloFox Intelligent Technology Co,. Ltd. | Version | 1.03 |

Reference table for the corresponding circumference value of common wheel diameter:

| C ETI  | RTO            |            | ETI    | RTO            |            |
|--------|----------------|------------|--------|----------------|------------|
| 16 × 1 | 75 x 2         | kmh<br>mph | 16×1   | 75 x 2         | kmh<br>mph |
| 47-305 | 16x1.75x2      | 1272       | 32-630 | 27x1 1/4       | 2199       |
| 47-406 | 20x1.75x2      | 1590       | 28-630 | 27x1 1/4 Fifty | 2174       |
| 37-540 | 24x1 3/8 A     | 1948       | 40-622 | 28x1.5         | 2224       |
| 47-507 | 24x1.75x2      | 1907       | 47-622 | 28x1.75        | 2268       |
| 23-571 | 26x1           | 1973       | 40-635 | 28x1 1/2       | 2265       |
| 40-559 | 26x1.5         | 2026       | 37-622 | 28x1 3/8x1 5/8 | 2205       |
| 44-559 | 26x1.6         | 2051       | 18-622 | 700x18C        | 2102       |
| 47-559 | 26x1.75x2      | 2070       | 20-622 | 700x20C        | 2114       |
| 50-559 | 26x1.9         | 2089       | 23-622 | 700x23C        | 2133       |
| 54-559 | 26x2.00        | 2114       | 25-622 | 700x25C        | 2146       |
| 57-559 | 26x2.125       | 2133       | 28-622 | 700x28C        | 2149       |
| 37-590 | 26x1 3/8       | 2105       | 32-622 | 700x32C        | 2174       |
| 37-584 | 26x1 3/8x1 1/2 | 2086       | 37-622 | 700x35C        | 2205       |
| 20-571 | 26x3/4         | 1954       | 40-622 | 700x40C        | 2224       |
|        | 14x1.75        | 1046       | 1      | 12x1.75        | 957        |

### 8. Data clearance

When display is on and show TRIP interface, long press M button to clear the TRIP information, after long-press M the iocn repress M the iocn repress M the iocn repress M during 30s, the data be cleaned. Without any operation, it will go back to normal. After clearance, the trip value is 0, average speed and max speed is 0. ODO information can' t be clearance on the display manually, need to be clear by service tools.

| •       | 杭州威狐智能科技有限公司                                      | Doc No. |      |
|---------|---------------------------------------------------|---------|------|
| VeloFox | Hangzhou VeloFox Intelligent Technology Co,. Ltd. | Version | 1.03 |

### 9. Error information

Display can warn the bike faults and show error codes on the interface when faults are detected. Detailed error code show on the function area and blink at 1Hz. When error code shown, display will not show ODO, TRIP, RANGE icon, other functions show normally. User press M button in error status, display can show ODO, TRIP, RANGE icon and data. After 5 seconds, interface gets back to error interface.

Interface show as below:

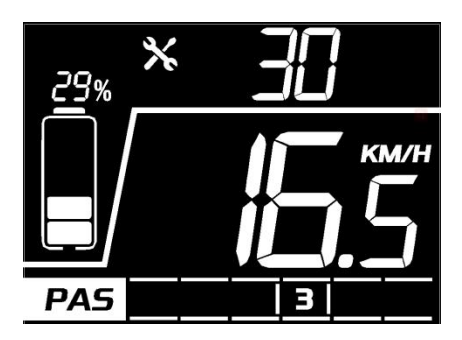

Ba Fang protocol's error code information table (the error codes of different system protocols are different)

| Error code          | Error description                                 | Suggest operation     |
|---------------------|---------------------------------------------------|-----------------------|
| "04" shown at speed | throttle doesn't turn back to zero position (stay | Check if the throttle |
|                     | on the high position)                             | turned back           |
| "05" shown at speed | throttle failure                                  | Check throttle        |
| "07" shown at speed | overvoltage protection                            | Check battery voltage |
| "08" shown at speed | failure of motor's hall signal wire               | Check motor           |
| "09" shown at speed | failure of motor's phase wire                     | Check motor           |
| "11" shown at speed | failure of the motor's temperature sensor         | Check controller      |
|                     |                                                   |                       |
| "12" shown at speed | failure of the current sensor                     | Check controller      |
| "13" shown at speed | failure of the temperature of the battery         | Check battery         |
| "14" shown at speed | Controller temperature is too high,               | Check motor           |
|                     | and reaches the protection point                  |                       |
| "21" shown at speed | failure of the speed sensor                       | Check the install     |
|                     |                                                   | position of the speed |
|                     |                                                   | sensor                |
| "22" shown at speed | Failure of BMS communication                      | Change battery        |
| "30" shown at speed | communication failure                             | Check connector to    |
|                     |                                                   | controller            |

(\* Different communication protocols are different in error code system. If an error code appears,

please communicate with our sales and technical support team to verify and confirm.!)

| A       | 杭州威狐智能科技有限公司                                      | Doc No. |      |
|---------|---------------------------------------------------|---------|------|
| VeloFox | Hangzhou VeloFox Intelligent Technology Co,. Ltd. | Version | 1.03 |

### **10. Wire defination**

10.1 Standard wires definition:

Our company has defined the standard wiring for the display according to typical applications. The standard wiring requires matching conversion harnesses. We have specific standards for the length and interface of these conversion harnesses. If these standards cannot be met, a custom adapter cable will need to be made. The wiring status of the standard sample is shown in the diagram below:

\*All displays products are open to harness and connector customization.

Standard outlet in a sample is shown in the figure below:

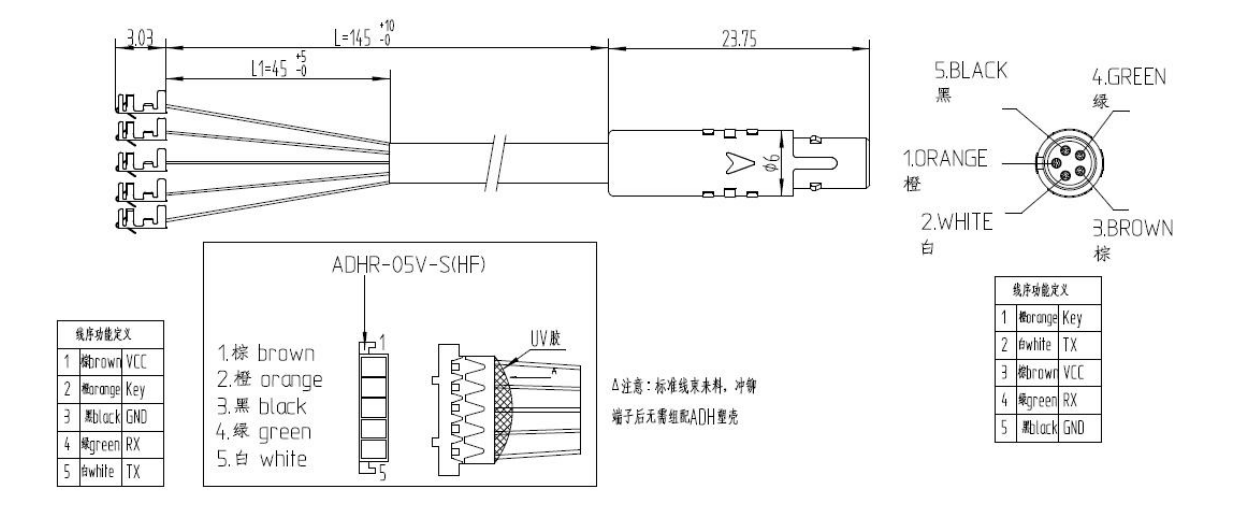

| Table 1 | Standard | wire | definiti | ion |
|---------|----------|------|----------|-----|
|---------|----------|------|----------|-----|

| No. | Color      | Function                          |
|-----|------------|-----------------------------------|
| 1   | Orange(KP) | Power lock control wire           |
| 2   | White(TX)  | Data transmission wire of display |
| 3   | Brown(VCC) | Power wire of display             |
| 4   | Green(RX)  | Data receiving wire of display    |
| 5   | Black(GND) | GND of display                    |
| 6   | reserve    | reserve                           |

| •       | 杭州威狐智能科技有限公司                                      | Doc No. |      |
|---------|---------------------------------------------------|---------|------|
| VeloFox | Hangzhou VeloFox Intelligent Technology Co,. Ltd. | Version | 1.03 |

### 10.2 Standard conversion wire specifications:

#### Adaptor-C2H:

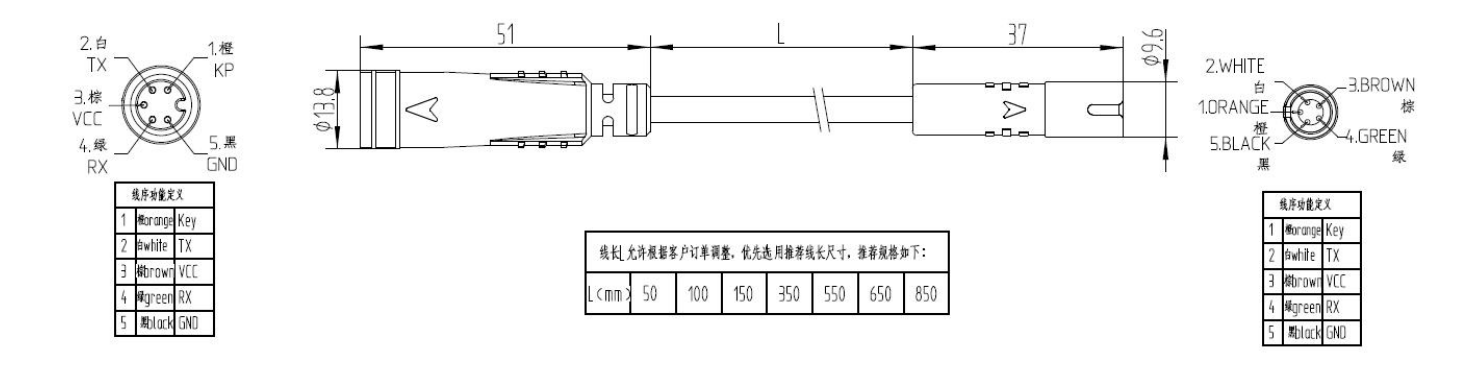

Adaptor-C2J:

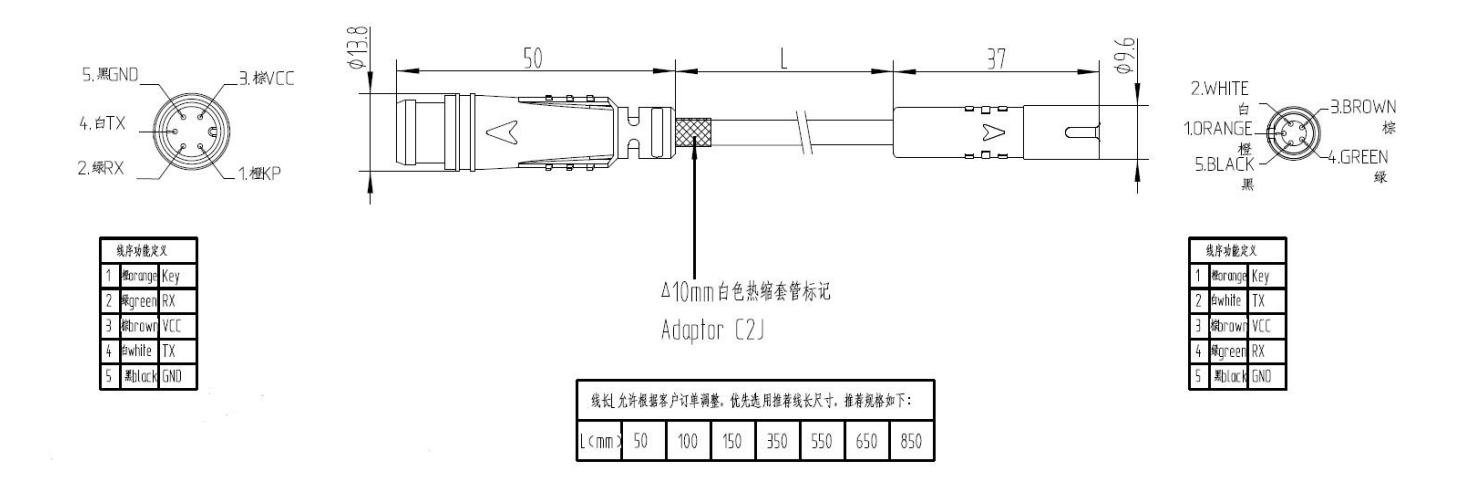

| •       | 杭州威狐智能科技有限公司                                      | Doc No. |      |
|---------|---------------------------------------------------|---------|------|
| VeloFox | Hangzhou VeloFox Intelligent Technology Co,. Ltd. | Version | 1.03 |

# C. Package specifications

Standard delivery, in a double corrugated box packaging. The inner layer is a double corrugated septum plus EPE foam product bag.

Outer box size: 580\*390\*168mm (L\*W\*H)

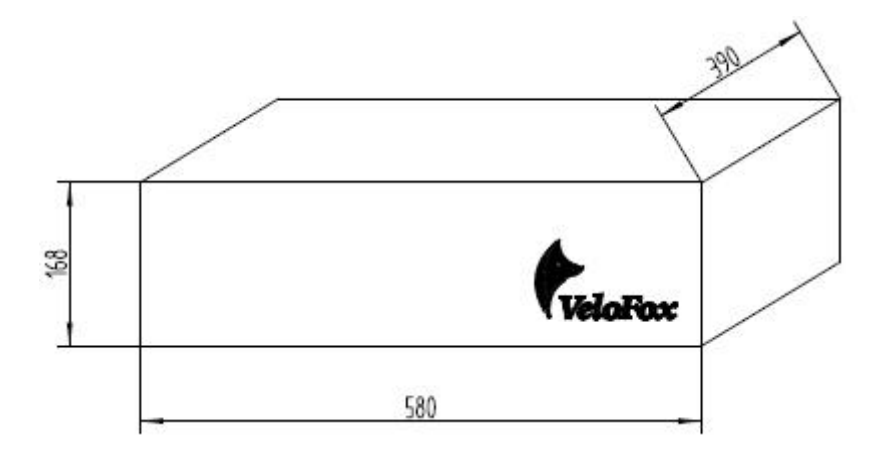

## **D.** Note

- ☆ In the use of the display, pay attention to the security, do not plug the display in and out when the power is on;
- ♦ Try to avoid exposure in harsh environments like heavy rain, heavy snow, and strong sunlight;
- $\diamond$  When the display can't be used normally, it should be sent to repair as soon as possible.